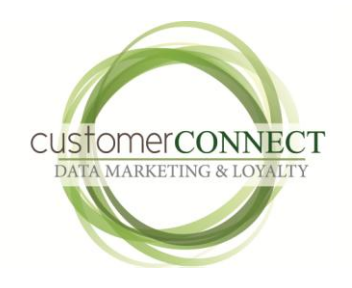

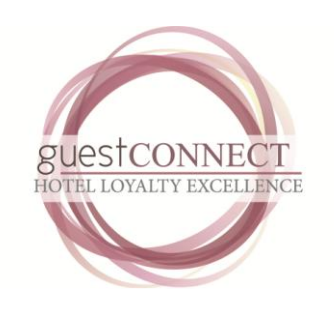

# SOP Direction Document 1st Issue

Windows User [Type the company name] [Pick the date]

## Customer Connect Loyalty S.O.P

### Contents

| Recruitment                                        | 4  |
|----------------------------------------------------|----|
| Awarding Points                                    | 8  |
| How are these Transactions Monitored and Accounted | 9  |
| Further Security Re Cashing Up                     | 11 |
| Redeeming Points/Rewards                           | 12 |
| Offers Redeemed                                    | 16 |
| Offer Redemption                                   |    |
| Reception End of Shift Cash Up                     | 20 |
| Activity Summary Across Hotels                     | 20 |

#### Introduction

This document is intended to give direction on how transactions are run both in the hotel and then verified and audited in the accounting function.

It is by no means a complete document and further feedback and direction from Financial Control and or Operations is required.

#### **Member Recruitment**

Recruitment can be setup in several ways.

- In hotel card scan and issue
- Web-based enrolment
- Kiosk based enrolment

The vast bulk of members are normally recruited in the hotel . When a guest is being enrolled the card number is entered into the Front Desk screen area

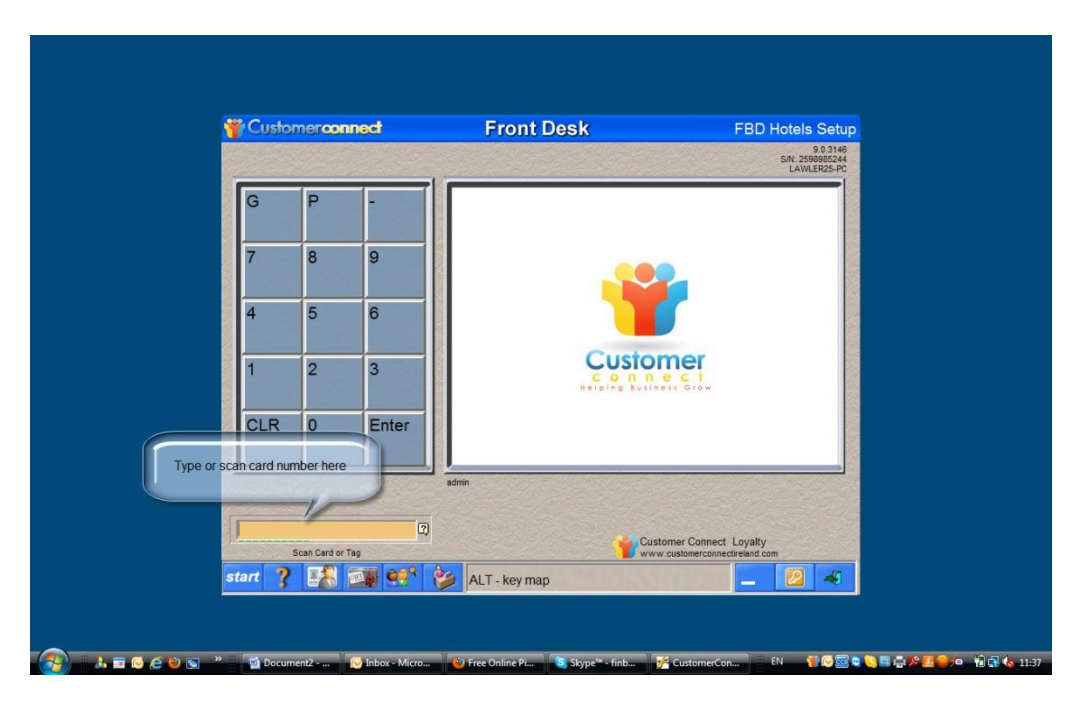

Once the card is entered the screen will prompt for the authorisation password. This means that we can track team members to see who has opened accounts and also should a query arise we can see who opened the account.

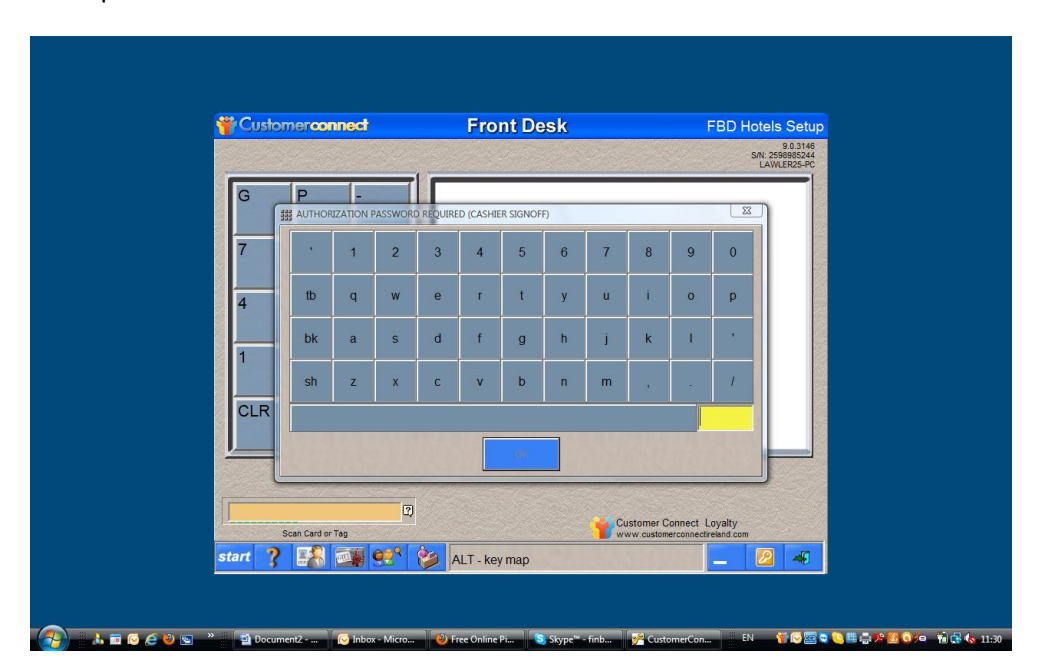

After the Authorisation password is entered the Check our screen will appear (below) where points can be awarded.

| W Customero              | xonnect           | Check           | out      | Ľ                                  | AWLER2                  | 5-PC -                  |
|--------------------------|-------------------|-----------------|----------|------------------------------------|-------------------------|-------------------------|
| RFM Rank: 000 out of 555 | Nov-2012 11:32 am | Patr            | on       |                                    | ,                       | XXXXXX 33               |
| TENDER                   | OFFERS            | REWARDS         | VALUPAKS | С                                  | Back                    | G                       |
| TENDE                    |                   | PURC            | HASES    | 7                                  | 8                       | 9                       |
| Total Sale               |                   |                 |          | 4                                  | 5                       | 6                       |
| Gift Card                |                   |                 |          |                                    |                         |                         |
| Cash/Other               |                   | TOTAL PURCHASES |          | 1                                  | 2                       | 3                       |
| Cashier Password         |                   | REDEM           | PTIONS   | Tab                                | 0                       | Enter                   |
| This icon is whe         | ere               |                 |          | Points Av<br>Redeemin<br>Account B | ailable<br>g<br>Balance | 0 Pts<br>0 Pts<br>0 Pts |
| entered20                | 112 11:44 at      | 9+/- 50 97      | 99       |                                    | 4<br>9 2 2 3            | ave and Reload          |

Guest details can be added if desired. Alternatively this can be added in a back office scenario at a later time using details from the signed registration form. This back office can be restricted access (see below) We can restrict access to any area on the system.

|                                                                                                    |                                                                                 | USER IDEN                                                                                                    | TIFICATION / LOGO                                 | INFORMATION                                                                                                    |                                                                                                    |                                                |
|----------------------------------------------------------------------------------------------------|---------------------------------------------------------------------------------|----------------------------------------------------------------------------------------------------|---------------------------------------------------|----------------------------------------------------------------------------------------------------|----------------------------------------------------------------------------------------------------|------------------------------------------------|
| Note: The system ships with a de                                                                                                    | fault ADMIN                                                                     | I logon with all authorizat                                                                                                    | tion signoff codes set at 999                     | <ol> <li>To create additional lo</li> </ol>                                                                                                    | igons, please fill out                                                                                 | the required attributes belo                   |
| line like stifter til som Nor                                                                                                    |                                                                                 |                                                                                                    | Enter a maximum of 10                             | aloha.numeric digite                                                                                                    | 1.7.2.6.6                                                                                              | 10000000000                                    |
| User Identification / Logon Nan                                                                                                    | ne mary                                                                         |                                                                                                    | Enclose a maximum or ro                           | angender nammen no sing no.                                                                                                    |                                                                                                    |                                                |
| Full User Name                                                                                                    | Mary O                                                                          | Neill                                                                                                    | For clarification purpos                          | s only to assist in the assoc<br>Strong passwords require                                                                                      | at least one upper cas                                                                                 | to an actual person.<br>e. one lower case      |
| Password                                                                                                    | ***                                                                             |                                                                                                    | Weak                                              | one number and 8 or more                                                                                                    | e characters in all.                                                                                   |                                                |
| Confirm Password                                                                                                    | 8.8.8                                                                           |                                                                                                    | Enter up to 22 alpha-nu<br>Consider using all num | neric digits, required for auth<br>tric passwords in non-WebD                                                                                  | entication and/or overi<br>lesk, keyboardless env                                                      | de authorizations, granted below<br>ironments. |
|                                                                                                    |                                                                                 |                                                                                                    | and the second                                    |                                                                                                    | and a share                                                                                            |                                                |
|                                                                                                    |                                                                                 | AUT                                                                                                    | HORIZATION SIGNOF                                 | FCODES                                                                                                    |                                                                                                    |                                                |
| Authorizations are required for co                                                                                                    | mpleting ce                                                                     | rtain transactions. Cher                                                                                                    | k any authorizations you w                        | ant to grant this user. V                                                                                                    | /hen any of the grar                                                                                   | nted authorizations are requ                   |
| this user's password, entered abo                                                                                                    | we, may be                                                                      | used.                                                                                                    |                                                   |                                                                                                    |                                                                                                    |                                                |
| Manager and Transaction Ov<br>Can authorize transactions excee<br>perform general manager function                                                                                 | eride.<br>Iding limit, ca<br>Ins.                                               | n issue customer adjustment.                                                                                                    | s, can                                            | Allow gift card registra<br>For registering gift cards<br>or for point-of-purchase r                                                           | ation.<br>with preset denominati<br>registration.                                                      | ions (backoffice access also req               |
| Allow cashier signoff<br>Certain transactions, such as gift                                                                                                    | cards tender.                                                                   | required a cashier signoff.                                                                                                    |                                                   | Allow gift card reloads<br>For reloading gift cards (<br>resetting PIN codes.                                                                  | and PIN reset.<br>adjusting gift card valu                                                             | es and/or expiration dates) and                |
|                                                                                                    |                                                                                 |                                                                                                    | MODULE ACCESS RI                                  | GHTS                                                                                                    |                                                                                                    |                                                |
| Set restricted levels of system ac                                                                                                    | cess for this                                                                   | s user. For instance, ca                                                                                                    | shier's are not generally pro                     | ided backoffice access,                                                                                                    | as all cashier funct                                                                                   | ionality is available from the                 |
| front-desk!                                                                                                    |                                                                                 | and the second second se | 4                                                 | 2020 /// // // // ///                                                                                                    | ration Area                                                                                            |                                                |
| front-desk!                                                                                                    | ule                                                                             |                                                                                                    |                                                   | Can Access Administ                                                                                                    | alion mea                                                                                              |                                                |
| front-desk!                                                                                                    | ule<br>SLOCKED                                                                  | FULL ACCESS                                                                                                    |                                                   | Can Access Administ                                                                                                    | BLOCKED                                                                                                | FULL ACCESS                                    |
| front-desk!<br>Can Access Backoffice Mod<br>Promotion Manager                                                                                                    | ule<br>BLOCKED                                                                  | FULL ACCESS                                                                                                    |                                                   | Can Access Administ                                                                                                    | BLOCKED                                                                                                | FULL ACCESS                                    |
| front-desk!<br>Can Access Backoffice Mod<br>Promotion Manager<br>Schedules                                                                                                    | ule<br>BLOCKED<br>G                                                             | FULL ACCESS                                                                                                    |                                                   | Can Access Administ<br>Locations Tab<br>Database Tab                                                                                           | BLOCKED                                                                                                | FULL ACCESS                                    |
| front-desk!<br>Can Access Backoffice Mod<br>Promotion Manager<br>Schedules<br>Email Distribution                                                                                   | ule<br>BLOCKED<br>G<br>G                                                        | FULL ACCESS                                                                                                    |                                                   | Can Access Administ<br>Locations Tab<br>Database Tab<br>Lists Tab                                                                              | BLOCKED                                                                                                | FULL ACCESS                                    |
| front-desk!<br>✓ Can Access Backoffice Mod<br>Promotion Manager<br>Schedules<br>Email Detribution<br>SMS Messaging                                                                 | ule<br>SLOCKED<br>G<br>G<br>G<br>G<br>G                                         | FULL ACCESS                                                                                                    |                                                   | Can Access Administ<br>Locations Tab<br>Database Tab<br>Lists Tab<br>Enrolment Tab                                                             | BLOCKED                                                                                                | FULL ACCESS                                    |
| front-deskl Can Access Backoffice Mod Promotion Manager Schedules Email Datribution SMS Messaging Deect Mail                                                                       | ule<br>BLOCKED<br>G<br>G<br>G<br>G<br>G<br>G                                    | FULL ACCESS                                                                                                    |                                                   | Can Access Administ<br>Locations Tab<br>Database Tab<br>Lists Tab<br>Enrollment Tab<br>Security Tab                                            | BLOCKED                                                                                                | FULL ACCESS                                    |
| front-deskt<br>Can Access Backoffice Mod<br>Promotion Manager<br>Scheoules<br>Email Datibution<br>SM Metaloging<br>Direct Mail<br>Member Manager                                   | ule<br>BLOCKED<br>G<br>G<br>G<br>G<br>G<br>G                                    | FULL ACCESS                                                                                                    |                                                   | Can Access Administ<br>Locations Tab<br>Database Tab<br>Lists Tab<br>Envolment Tab<br>Security Tab<br>Settings Tab                             | BLOCKED<br>G<br>G<br>G<br>G<br>G<br>G<br>G<br>G                                                        | FULL ACCESS                                    |
| ront-deskl<br>✓ Can Access Backoffice Mod<br>Promotion Manager<br>Schealles<br>Emal Dribbution<br>SMS Messaging<br>Direct Mail<br>Member Manager<br>Sales Hanager                  | ULE<br>BLOCKED<br>G<br>G<br>G<br>G<br>G<br>G<br>G                               | FULL ACCESS                                                                                                    |                                                   | Can Access Administ<br>Locations Tab<br>Database Tab<br>Lists Tab<br>Enrollment Tab<br>Security Tab<br>Settings Tab<br>Logo Tab                | BLOCKED<br>G<br>G<br>G<br>G<br>G<br>G<br>G<br>G<br>G<br>G<br>G<br>G<br>G<br>G<br>G<br>G<br>G<br>G<br>G | FULL ACCESS                                    |
| front-deskt<br>Can Access Backoffice Mod<br>Promotion Manager<br>Schrokles<br>Emal Dathbution<br>SMS Nesaging<br>Direct Mail<br>Member Manager<br>Sales Manager<br>Reports Manager | Ule<br>BLOCKED<br>G<br>G<br>G<br>G<br>G<br>G<br>G<br>G<br>G<br>G<br>G<br>G<br>C | FULL ACCESS                                                                                                    |                                                   | Can Access Administ<br>Locations Tab<br>Database Tab<br>Lists Tab<br>Encolment Tab<br>Security Tab<br>Security Tab<br>Settings Tab<br>Logo Tab | BLOCKED<br>G<br>G<br>G<br>G<br>G<br>S<br>Sk Cashier Program                                            | FULL ACCESS                                    |

Above we can see that Mary O'Neill is allowed to add points and access the Reports area only

Below we can see the back office area where members details are recorded. This area can be closed off to all but nominated staff to allow for guest registration.

| MODE: UPDATE - Navigate members, pres | s SAVE to apply changes.                                                                     | V Filtered                                                                                                    |
|---------------------------------------|----------------------------------------------------------------------------------------------|----------------------------------------------------------------------------------------------------|
| PATRON LIST 3333333333                | Loyalty Member: Patron<br>Last Date of:<br>- Store Viat<br>Point Balance 75 Pts - Redemption | FUNDRAISER ACCOUNT DESIGNATION<br>To designate this account as a special<br>FUNDRAISER account, select the appropriate<br>FUNDRAISER campaign below. Fundraiser |
|                                       | 3333333333<br>Card No. 1 Card No. 2                                                          | accounts will recieve points, as per the campaign<br>definition, for every sales transaction a referring<br>member makes.                                       |
| E.e.                                  | Company Name                                                                                 | Fundraiser Campaign Selection                                                                                                    |
| ×                                     | Additional name or reference                                                                 | C) REFERRAL INFORMATION<br>If this member was referred by another member or<br>organization, enter the card# of the referring<br>member or organization below.  |
|                                       | House Name Street Address                                                                    | Referring Card Number                                                                                                    |
| e+/-                                  | IRELAND 07-Nov-2012 Country Member Since                                                     | Name of referring member                                                                                                    |
|                                       | Day Phone Ext. Night Phone Ext. Fax                                                          | Reward (active referral promotion required)                                                                                                    |
|                                       | Mobile)Cell Phone E-Mail (ex, john@xyzcorp.com)                                              | Sconcitration                                                                                                    |
|                                       | N/A N/A N/A N/A Birthday Month Anniversary Month                                             | LIST MEMBERSHIP                                                                                                    |
|                                       | Revards Program Postal Mail                                                                  |                                                                                                    |
| 1 🖬 1 Members                         | Inactive     Created by: ADMI                                                                | ✓ Loyalty Member                                                                                                    |

#### **Awarding Points**

Points are awarded in the Checkout Screen, The staff member awards points by entering the sale amount and the loyalty platform calculates the points to be awarded.

| W Customero                                  | connect           | Check           | out      | L                | AWLER2  | 5-PC -         |
|----------------------------------------------|-------------------|-----------------|----------|------------------|---------|----------------|
| ELast Visit: 07-<br>RFM Rank: 000 out of 555 | Nov-2012 11:32 am | Patr            | on       |                  | )       | (XXXXX 3333    |
| TENDER                                       | OFFERS            | REWARDS         | VALUPAKS | С                | Back    | G              |
|                                              | TRAN              | SACTION         |          |                  |         |                |
| TENDE                                        |                   | PURC            | HASES    | 7                | 8       | 9              |
|                                              | 75.00             |                 |          |                  |         |                |
| Gift Card                                    |                   |                 |          | 4                | 5       | 6              |
|                                              | 1                 |                 |          |                  |         |                |
|                                              |                   |                 |          | 1                | 2       | 3              |
| Cash/Other                                   | 75.00             | TOTAL PURCHASES |          |                  |         |                |
| Cashier Password .                           | ***               | REDEN           | IPTIONS  | Tab              | 0       | Enter          |
|                                              |                   |                 |          |                  |         |                |
|                                              |                   |                 |          | Points Av        | ailable | 0 Pts<br>0 Pts |
|                                              |                   |                 |          | Account E        | Balance | 0 Pts          |
| 07-Nov-20                                    | 012 11:44 am      |                 |          |                  | 4       |                |
|                                              |                   | e+. 6           |          | COLDON<br>SS and | 0 👬 s   | ave and Reload |

In the above image a Cashier Password must be entered. We can also see where the sale amount is tendered and the enter button is pressed when the transaction is completed.

Below we can see that we have added in a reference number as well. This could be the last 4 digits of the invoice number and this links the allocation of points to a transaction...

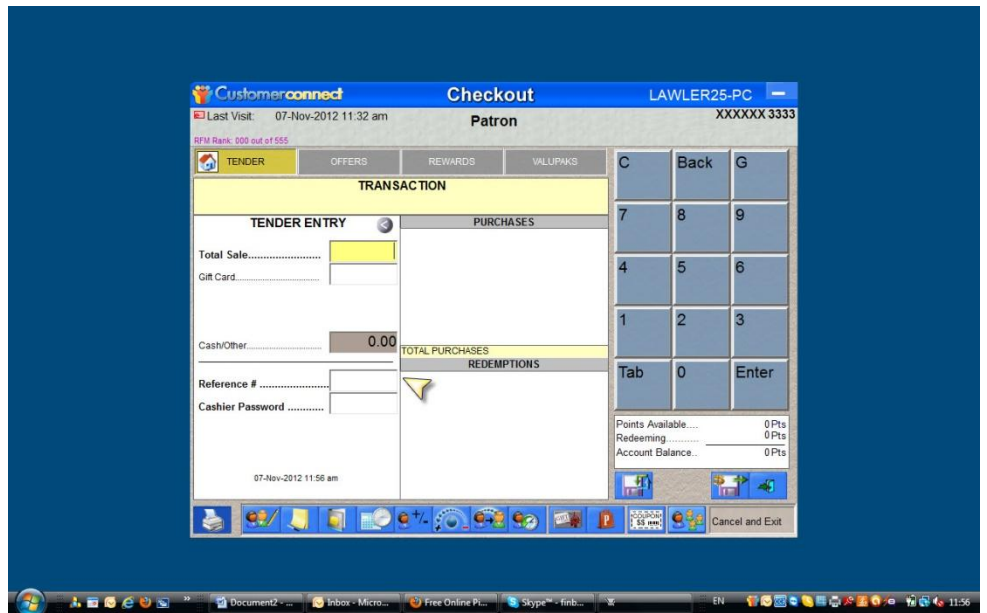

#### How are these Transactions Monitored and Accounted

1, At the end of shift the cashier/receptionist can go to the reports section of the system as shown below. If the receptionist clicks on the Sales category on the right hand side of the page (see arrow)

|          | NAME                           | DESCRIPTION                                                         | LAST RUN<br>DATE |                    |
|----------|--------------------------------|---------------------------------------------------------------------|------------------|--------------------|
| and the  | Attrition306090                | attrition 30, 60, 90                                                |                  |                    |
|          | Cashier Performance            | Summary of performance by cashier                                   |                  | Categories         |
|          | Complaint Detail               | Detail listing of complaint activity by patron                      |                  |                    |
|          | Complaint Summary              | Summary of complaint activity by patron                             |                  | ALL REPORTS        |
| 0        | Contact List Detail            | Details about participation in Email, SMS and Postal marketing      |                  |                    |
| Ö        | Customer Extended Detail       | Extended Detail Data (detail entry form)                            |                  | EMAL               |
| E Ö      | Email Deliverability Overview  | Overall deliverability attributes of email database                 |                  | C Executor         |
| <u> </u> | Email Invalid List             | Listing of accounts with Email flagged INVALID                      |                  | ENROLLMENT         |
| ŏ        | Email Opt-Out Listing          | Listing of accounts with opt-out Email status                       |                  | G FUNDRAISER       |
| <u> </u> | Enrollment Activity            | Summary of enrollments                                              |                  |                    |
| -        | Enrollment Data Entry Audit    | Hilights missing data elements for enrollment records               |                  | GIFT CARD          |
|          | Enrollment Listing             | Enrollment Listing, by Period                                       |                  |                    |
|          | Enrollment Listing Extended    | Enrollment Listing (Extended Version)                               |                  |                    |
|          | Enrollment Renewal Listing     | Audit Membership Renewals                                           |                  | Кюяк               |
|          | Enrollments Online             | Enrollments which occur from Web (MyRewards)                        |                  | 0                  |
| 0        | Fundraiser Account Review      | Shows all defined fundraiser accounts with cumulative activity      |                  | MEMBERSHIP         |
| Ö        | Fundraiser Contribution Detail | Shows each member's contribution to their chosen fundraiser account |                  | OVERVIEW AND STATS |
| ŏ        | Fundraiser Summary             | Summary of Fundraiser Activity                                      |                  |                    |
| ŏ        | Fundraiser Transaction Detail  | Shows each member's transaction detail against fundraisers          |                  |                    |
| ŏ        | Gift Card Activity             | Shows detailed Gift Card Transaction Activity                       |                  |                    |
| -        | Gift Card Activity By Card#    | Shows detailed Gift Card activity group by card#                    |                  |                    |
|          | Gift Card Balance              | Shows gift card balances for cards with balances                    |                  | SALES              |
|          | Gift Card Donations            | Gift Card Donations Issued                                          |                  | O Service Account  |
| -        | Gift Card Invoice              | Generate Invoices for Gift Card Transaction Activity                |                  | SPENDING ACCOUNT   |
| -        | Gift Card PIN Changes          | Transaction Log for Gift Card PIN# Changes                          |                  | TRANSACTION        |
| -        | Gift Card Redemptions          | Shows gift card redemption activity by month                        |                  |                    |
|          | Gift Card Reloads              | Gift Card Reload Activity                                           |                  | User Add-Ins       |
|          | Gift Card Sales                | Gift Card Sales, Donations and Credits                              |                  |                    |
|          | Gift Card Statistics           | Statistical Overview of Gift Card Activity (sales vs. utilization)  |                  | -                  |
|          |                                | 2                                                                   |                  | ∃                  |

Below we can see the available reports under the category of Sales. The arrow highlights the recommended report titled Sales by Station and Cashier.

| 1     | NAME                               | DESCRIPTION                                                | LAST RUN<br>DATE |                    |
|-------|------------------------------------|------------------------------------------------------------|------------------|--------------------|
| *E. 0 | Fundraiser Transaction Detail      | Shows each member's transaction detail against fundraisers |                  |                    |
|       | Gift Card Sales                    | Gift Card Sales, Donations and Credits                     |                  | Categories         |
|       | Sales Activity                     | Sales Activity shown by Month                              |                  |                    |
|       | Sales By Cashier                   | Sales Activity shown by Cashier, by Month                  |                  | ALL REPORTS        |
|       | Sales By Company                   | Sales Activity Detail for Company                          |                  |                    |
|       | Sales By Reference                 | Sales Activity Organized by Reference Input                |                  | EMAL               |
| -     | Sales By Segment                   | Sales by Customer Category                                 |                  | C Europeuror       |
|       | Sales By Station, Cashier          | Sales Activity shown by Staton, Cashier, Month             | 07-Nov-2012      | CHRISCOMENT        |
|       | Spending Account Funding           | Funding Report for Loyalty Spending Accounts               |                  |                    |
| -     |                                    |                                                            |                  | GIFT CARD          |
|       |                                    |                                                            |                  |                    |
|       |                                    |                                                            |                  | OWW                |
|       |                                    |                                                            |                  | Kiosk              |
|       |                                    |                                                            |                  | MEMBERSHIP         |
| 150 M |                                    |                                                            |                  | OVERVIEW AND STATS |
|       |                                    |                                                            |                  |                    |
|       |                                    |                                                            |                  |                    |
|       |                                    |                                                            |                  | Que                |
|       |                                    |                                                            |                  | GALES              |
|       |                                    |                                                            |                  | SPENDING ACCOUNT   |
|       |                                    |                                                            |                  |                    |
|       |                                    |                                                            |                  | User Add-Ins       |
|       |                                    |                                                            |                  |                    |
|       |                                    |                                                            |                  |                    |
| -     | O Barret Data Estruction Available | Bennt Data Extraction Schedulard                           |                  |                    |

Below we can see the date parameters need to be set. In this case the date of the shift is entered. This is a real time report so the report start and finish dates would normally be the same.

| NAME                          | DESCRIPTION                                                | LAST RUN<br>DATE  |                    |
|-------------------------------|------------------------------------------------------------|-------------------|--------------------|
| Fundraiser Transaction Detail | Shows each member's transaction detail against fundraisers |                   |                    |
| Gift Card Sales               | Gift Card Sales, Donations and Credits                     |                   | Categories         |
| Sales Activity                | Sales Activity shown by Month                              |                   |                    |
| Sales By Cashiel              | Sales activity shown by Cashier by Mohin                   |                   | ALL REPORTS        |
| Sales By R                    | Penet Criteria and Filtera                                 |                   | EMAL               |
| Sales By Se                   | Report Criteria and Filters                                |                   | ENROLLMENT         |
| Spending A Start Date         | 07-nov-2012                                                |                   |                    |
| End Dat                       | 07-Nov-2012                                                | $\nabla$ $\nabla$ | GIFT CARD          |
|                               |                                                            |                   |                    |
|                               |                                                            |                   |                    |
|                               |                                                            |                   |                    |
|                               |                                                            |                   | Overview and Stats |
|                               |                                                            |                   |                    |
|                               |                                                            |                   | PROMOTION          |
|                               |                                                            | OK Cancel         | SALES              |
|                               |                                                            | 1974 (2)          | SPENDING ACCOUNT   |
|                               |                                                            |                   |                    |
|                               |                                                            |                   | 0                  |
|                               |                                                            |                   | User ADD-INS       |
|                               |                                                            |                   |                    |
|                               |                                                            |                   |                    |

Below we can see the actual report...

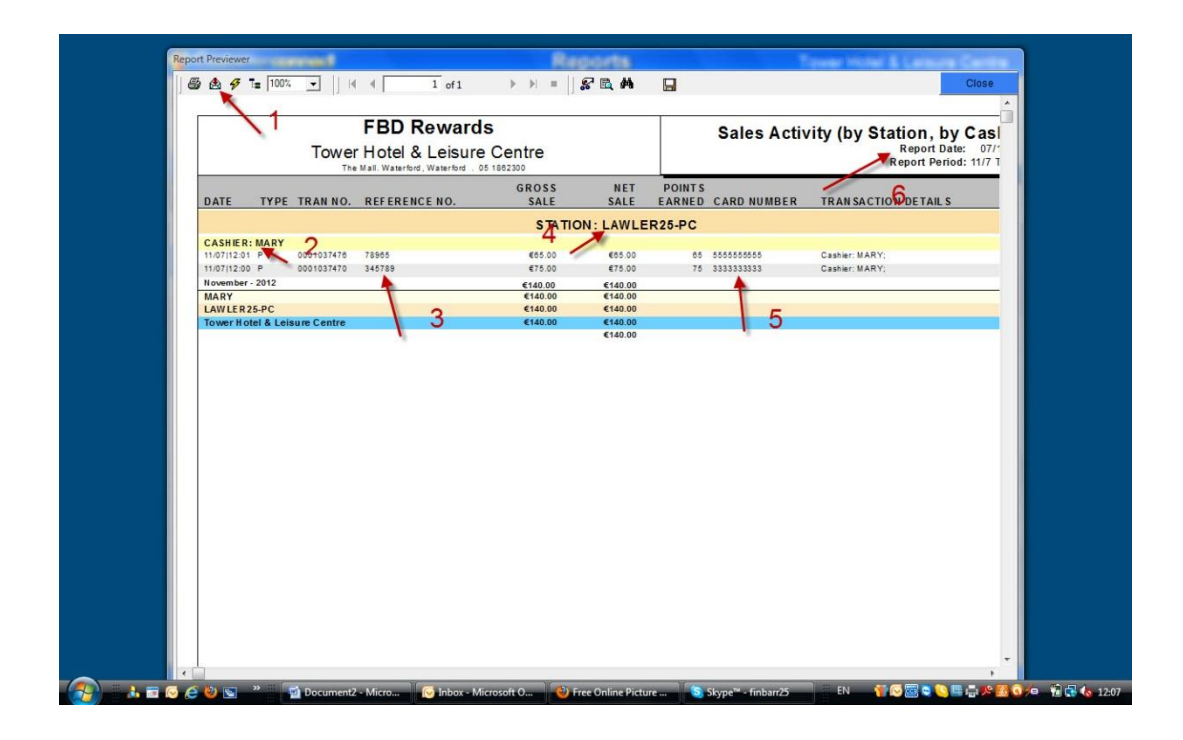

- 1. The report is exported in all formats required here
- 2. Cashier name is Mary
- 3. This is the reference number used by Mary. Example the invoice number.
- 4. This is the computer that each transaction was processed on.
- 5. This is the guest card number involved in the transactions.
- 6. The report dates.

#### **Further Security Re Cashing Up**

If a thermal receipt printer is installed at each hotel Reception area then a receipt can be issued for each loyalty transaction (see below) These can be attached to the Cashiers cashup submission at the end of a shift.

| BUTCHERS BLOCK-BLACKPOOL<br>VIP Rewards<br>021 4932576          |
|-----------------------------------------------------------------|
| Patron: Finbarr Malone                                          |
|                                                                 |
| TOTAL: Ç150.00                                                  |
| Member credited with 300 pts this transaction.                  |
| Total Loyalty Account Balance is 694 points.                    |
|                                                                 |
|                                                                 |
| Transaction 0000989097 24-Oct-2012 12:18 pm<br>** STORE COPY ** |

#### **Redeeming Points/Rewards**

Rewards can be redeemed I.E. issued to Customers from Head Office or alternatively they can be issued by the team at reception in each hotel.

To redeem rewards the staff member needs to go to the Checkout screen of that customer

| W Customer                                                | connect                       | Check                            | out      | L         | AWLER2        | 5-PC -           |
|-----------------------------------------------------------|-------------------------------|----------------------------------|----------|-----------|---------------|------------------|
| Last Visit: 07<br>Point System<br>RFM Rank: 000 out of 55 | 7-Nov-2012 01:08 pm           | Finbarr I                        | Malone   |           | )             | XXXXXX 333       |
| TENDER                                                    | OFFERS                        | REWARDS                          | VALUPAKS | С         | Back          | G                |
|                                                           | TRANS<br>Earn 185 more points | ACTION<br>for €50 Hotel Vouch in | 3        |           |               |                  |
| TEND                                                      | ER ENTRY                      | PURC                             | HASES    | 7         | 8             | 9                |
| Total Sale                                                |                               |                                  |          |           |               |                  |
| Gift Card                                                 |                               |                                  |          | 4         | 5             | 6                |
|                                                           |                               |                                  |          | 1         | 2             | -                |
| Cash/Other                                                | 0.00                          |                                  |          |           | 2             | 3                |
|                                                           |                               | REDEM                            | PTIONS   | Tab       | 0             | Enter            |
| Reference #                                               |                               |                                  |          | Tab       | Ŭ             | Linci            |
| Cashier Password                                          |                               |                                  |          | Points Av | /ailable      | 515 Pts          |
|                                                           |                               |                                  |          | Redeemin  | ng<br>Balance | 0 Pts<br>515 Pts |
| 07-Nov-                                                   | 2012 01:08 pm                 |                                  |          | -         |               |                  |
|                                                           |                               |                                  |          | IT.       |               |                  |
|                                                           |                               | e+- (0_ e-e                      |          | R SS m    | i 🧕 🚂 c       | ancel and Exit   |

See above the Rewards button is in Blue which highlights that the Guest qualifies for rewards. This Blue rewards button should be clicked by the issuing staff member.

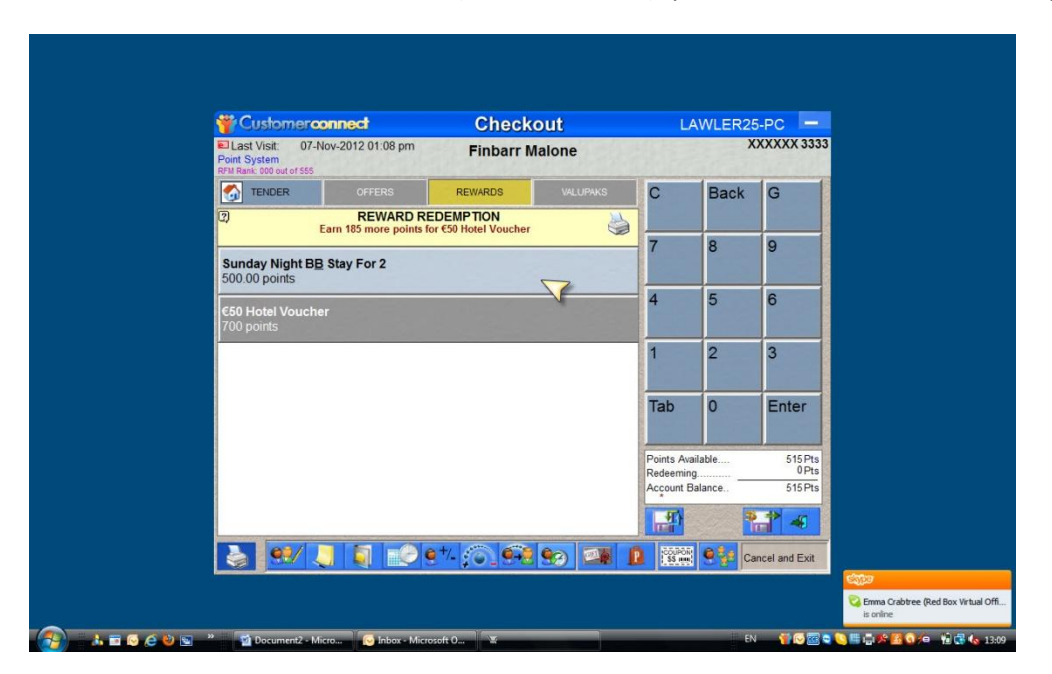

Below it can be seen that the Guest (Finbarr Malone) qualifies for one reward for 500 points.

This reward can be Clicked out and then the staff member completes the transaction as through the Checkout screen below. We can see on the screen under the heading Redemptions the reward is listed here and beside that the staff member must enter the reference number and cashier password again to complete the security trail.

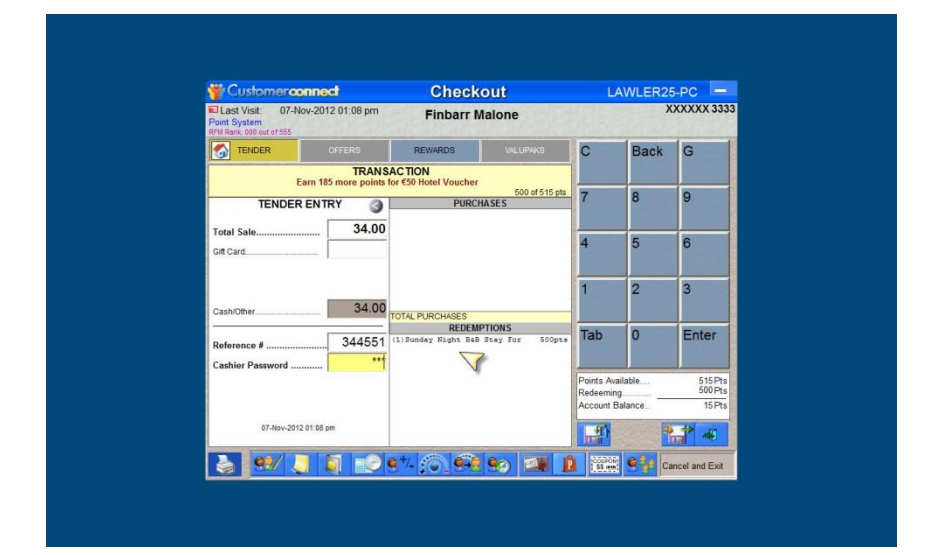

Below we can see a receipt which must be signed by the customer to verify the Reward issue.

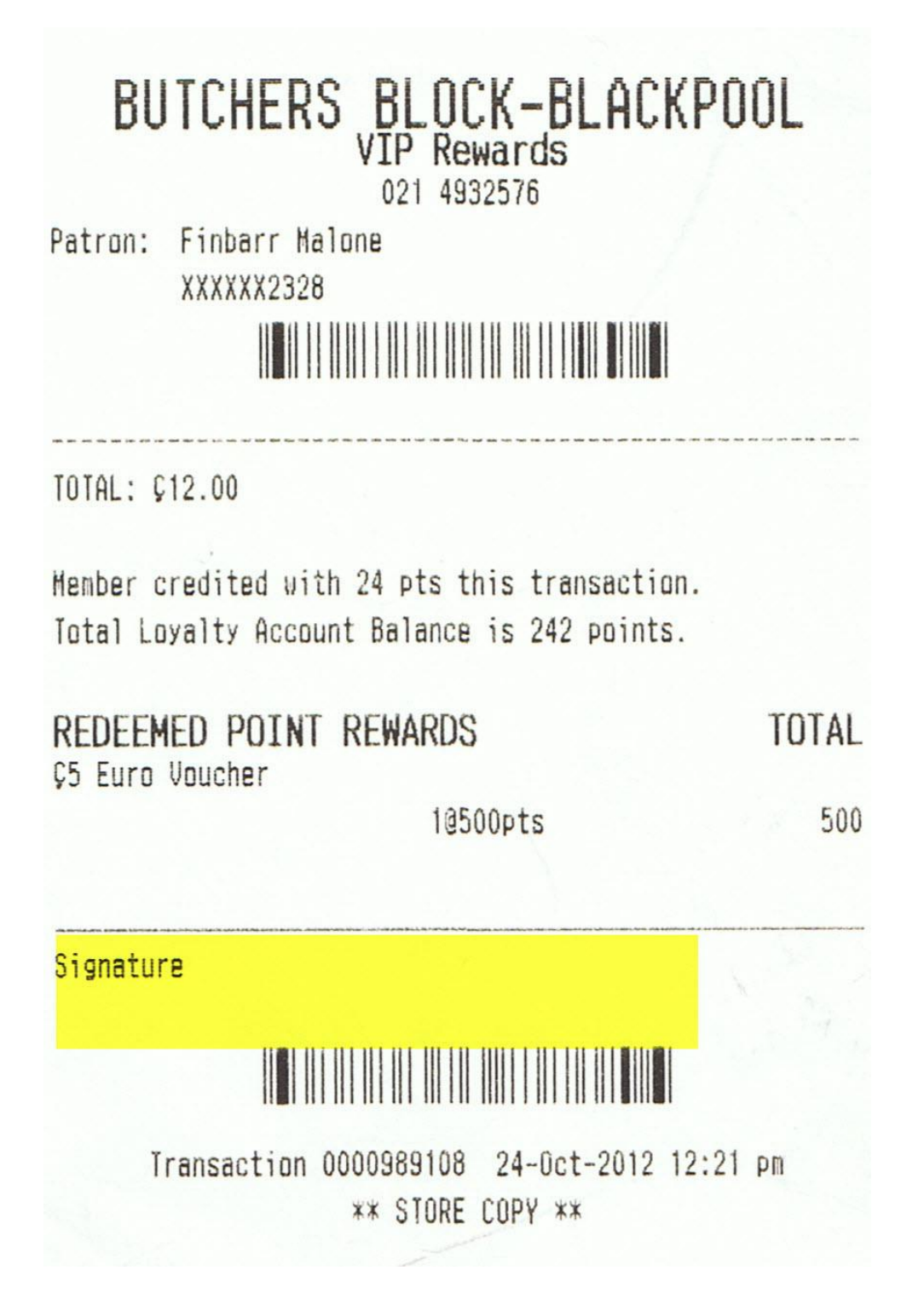

This receipt should be kept as evidence just as a credit card slip would be kept.

A further security step is to require the cashier to print at the end of the shift a Redemtion Detail Report.

| NAME<br>Complaint Detail                            | DESCRIPTION<br>Detail listing of complaint activity by patron                                                                                                    | LAST RUN<br>DATE                         |                       |
|-----------------------------------------------------|----------------------------------------------------------------------------------------------------|------------------------------------------|-----------------------|
| Complaint Summary                                   | Summary of complaint activity by patron Shows all defined fundraiser accounts with cumulative activity                                                            |                                          | Categories            |
| Fundraiser Contribution Detail                      | Shows each member's contribution to their chosen fundraiser account<br>Summary of Fundraiser Adhity<br>Shows each member's transaction detail anainst fundraisers |                                          | ALL REPORTS     EMAIL |
| Loyalty Point Invoicing<br>Promotion Detail         | Nutli-Store Invoice Generation for Reconciling Point Redemptions<br>Promotion Effectiveness, by Run                                                               |                                          |                       |
| Promotion Summary<br>Redemption Listing             | Summarizes effectiveness of your marketing campaign<br>Redemption Detail by Month                                                                                 |                                          | GIFT CARD             |
| Redemption Listing by Cashier<br>Redemption Summary | Redemption Detail by Cashier<br>Redemption Summary by Month                                                                                                    |                                          |                       |
| Referral Listing<br>Referral Summary                | Member Referrals - Detail version Member Referrals - Summary Version Listing of Inbound SMS Text Messages                                                         |                                          | C Kiosk               |
|                                                     |                                                                                                    |                                          | OVERVIEW AND STATS    |
|                                                     |                                                                                                    |                                          |                       |
|                                                     |                                                                                                    |                                          | SALES                 |
|                                                     |                                                                                                    |                                          | SPENDING ACCOUNT      |
|                                                     |                                                                                                    |                                          | User Add-Ins          |
|                                                     |                                                                                                    |                                          |                       |
| Report Data Extraction Available                    | Report Data Extraction Scheduled                                                                                                    | 1. 1. 1. 1. 1. 1. 1. 1. 1. 1. 1. 1. 1. 1 |                       |

See above the redemption Detail Report Link

Don't Forget to set the date parameters

|                                                                                                    |                                | AVAILABLE REPORTS<br>PROMOTION                                      |                       |                    |
|----------------------------------------------------------------------------------------------------|--------------------------------|---------------------------------------------------------------------|-----------------------|--------------------|
|                                                                                                    | NAME                           | DESCRIPTION                                                         | LAST RUN<br>DATE      |                    |
| In the second second se | Complaint Detail               | Detail listing of complaint activity by patron                      | Sector L              |                    |
|                                                                                                    | Complaint Summary              | Summary of complaint activity by patron                             |                       | Categories         |
|                                                                                                    | Fundraiser Account Review      | Shows all defined fundraiser accounts with cumulative activity      |                       |                    |
|                                                                                                    | Fundraiser Contribution Detai  | Shows each member's contribution to their chosen fundraiser account |                       | ALL REPORTS        |
| C                                                                                                    | Fundraiser Report Filters      | Survice and Annual State                                            |                       |                    |
|                                                                                                    | Fundraiser                     | Report Criteria and Filters                                         |                       | EMAL               |
|                                                                                                    | Loyalty Poin                   |                                                                     |                       | ENROLLMENT         |
|                                                                                                    | Promotion Promotion            | 07-nov-2012                                                         |                       | FUNDRAISER         |
|                                                                                                    | Redemption of Date             | 07 Nev 2012                                                         | _                     | GIFT CARD          |
|                                                                                                    | Redemptio                      | 01-100-2012                                                         | 1                     |                    |
|                                                                                                    | Recempto                       |                                                                     |                       | INVOICE            |
|                                                                                                    | Referral Su                    |                                                                     |                       | Kiosk              |
| 1                                                                                                    | SMS Text In                    |                                                                     |                       |                    |
|                                                                                                    |                                |                                                                     |                       | MEMBERSHIP         |
|                                                                                                    |                                |                                                                     |                       | OVERVIEW AND STATS |
|                                                                                                    |                                |                                                                     |                       |                    |
|                                                                                                    |                                |                                                                     |                       |                    |
|                                                                                                    |                                | ок                                                                  | Cancel                | SALES              |
|                                                                                                    |                                |                                                                     |                       | SPENDING ACCOUNT   |
|                                                                                                    |                                |                                                                     |                       |                    |
|                                                                                                    |                                |                                                                     |                       | Uses App-lies      |
|                                                                                                    |                                |                                                                     |                       |                    |
|                                                                                                    | -                              |                                                                     |                       |                    |
|                                                                                                    |                                |                                                                     |                       |                    |
|                                                                                                    | Report Data Extraction Availal | e Generation Scheduled                                              | and the second second |                    |
|                                                                                                    |                                |                                                                     |                       |                    |

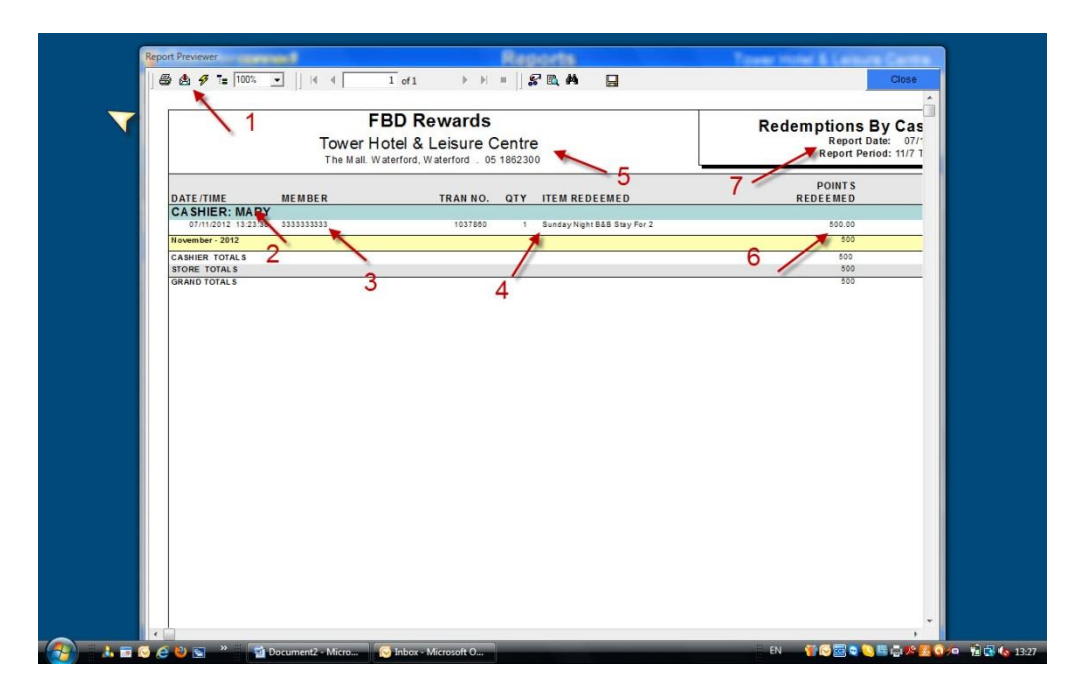

This Report could be submitted with the cashiers end of shift report.

- 1. Export Feature to export to pdf or other formats
- 2. Cashier Name
- 3. Member Card number
- 4. Reward Issued
- 5. Hotel Name
- 6. Points Redeemed
- 7. Report Dates

#### **Offers Redeemed**

Offers are redeemed in almost the same fashion as rewards and even show on the same reports. The difference is that points are <u>not</u> required for Offers. Offers are based on guest spend or visit patterns or birthdays and anniversaries.

#### Go to the Checkout screen

| Customere                                                                                 | connect      | Checkout        |          | LAWLER25-PC -         |               |                 |  |
|-------------------------------------------------------------------------------------------|--------------|-----------------|----------|-----------------------|---------------|-----------------|--|
| Last Visit: 07-Nov-2012 01:51 pm Marguerite I<br>Point System<br>RFM Rank: 000 out of 555 |              |                 | e Malone | XXXXXX 4444           |               |                 |  |
| TENDER                                                                                    | OFFERS       | REWARDS         | VALUPAKS | С                     | Back          | G               |  |
| Earr                                                                                      | TRAN         | CTION           | For 2    |                       |               |                 |  |
| TENDE                                                                                     | RENTRY 🗿     | PUR             | CHASES   | 7                     | 8             | 9               |  |
| Total Sale                                                                                |              |                 |          |                       |               |                 |  |
| Gift Card                                                                                 |              |                 |          | 4                     | 5             | 6               |  |
|                                                                                           |              |                 |          |                       |               |                 |  |
|                                                                                           | 0.00         |                 |          | 1                     | 2             | 3               |  |
| Cash/Other                                                                                | 0.00         | TOTAL PURCHASES | MPTIONS  |                       |               |                 |  |
| Reference #                                                                               |              | THE DE          |          | Tab                   | 0             | Enter           |  |
| Cashier Password .                                                                        |              |                 |          |                       |               |                 |  |
|                                                                                           |              |                 |          | Points Av<br>Redeemin | ailable<br>19 | 50 Pts<br>0 Pts |  |
|                                                                                           |              |                 |          | Account 8             | Balance       | 50 Pts          |  |
| 07-Nov-20                                                                                 | 012:01:51 pm |                 |          | -FC)                  | 4             | -               |  |
| 2. 02/                                                                                    |              | +. 6            |          |                       | 1 1 1 1 S     | ave and Reload  |  |

Above you can see the Offers button is highlighted so this means that this guest qualifies for an offer.

Below we can see this Guest is entitled to a Bottle of House Wine.

| Last Visit: 07-Nov-2012 01:51 pm<br>Point System | Marguerite                           | XXXXXX 4444 |                                     |             |                           |
|--------------------------------------------------|--------------------------------------|-------------|-------------------------------------|-------------|---------------------------|
| TENDER OFFERS                                    | REWARDS                              | VALUPAKS    | С                                   | Back        | G                         |
| OFFER REDEL     Earn 450 more points for Sunda   | MPTION<br>ay Night B <u>B</u> Stay F | for 2       | 7                                   | 8           | 9                         |
| A Bottle Of House Wine<br>Birthdays              |                                      |             |                                     |             |                           |
| V                                                |                                      |             | 4                                   | 5           | 6                         |
|                                                  |                                      |             | 1                                   | 2           | 3                         |
|                                                  |                                      |             | Tab                                 | 0           | Enter                     |
|                                                  |                                      |             | Points Ava<br>Redeemin<br>Account E | ilable<br>g | 50 Pts<br>0 Pts<br>50 Pts |
|                                                  |                                      |             | (F)                                 | 1           |                           |
| 🎍 🤐 👢 🚺 💽 🔮                                      | / 💽 🗺                                | 93          |                                     | Sa Sa       | ave and Reload            |

The wine is 'clicked' out and the screen returns to the Tenders Screen

| Customerconnect Customerconnect Customerconnec |               | Checkout<br>Marguerite Malone |          | LAWLER25-PC - |              |        |
|----------------------------------------------------------------------------------------------------|---------------|-------------------------------|----------|---------------|--------------|--------|
|                                                                                                    |               |                               |          | XXXXXX 4444   |              |        |
| TENDER                                                                                                    | OFFERS        | REWARDS                       | VALUPAKS | С             | Back         | G      |
| Fa                                                                                                    | TRANSA        | CTION                         | For 2    |               |              |        |
| TEND                                                                                                    | ER ENTRY      | PURC                          | HASES    | 7             | 8            | 9      |
| Total Sale                                                                                                    | 40.00         |                               |          |               |              |        |
| Gift Card                                                                                                    |               |                               |          | 4             | 5            | 6      |
|                                                                                                    |               |                               |          | 1             | 2            | 2      |
| Cash/Other                                                                                                    | 40.00         |                               |          |               | 2            | 3      |
|                                                                                                    |               | OTAL PURCHASES<br>REDEN       | IPTIONS  | Tab           | 0            | Enter  |
| Reference #                                                                                                    | 4567          | 1)A Bottle Of Hou             | Wine     | Tab           | Ŭ            | Linter |
| Casiller Password                                                                                                    |               |                               |          | Points Ava    | ailable      | 50 Pts |
|                                                                                                    |               |                               |          | Account E     | g<br>Balance | 50 Pts |
| 07-Nov-                                                                                                    | 2012 01:51 pm |                               |          |               | 3            | * -    |
| E Park                                                                                                    |               | + 6                           |          | COLDON        |              |        |

Above we can see under Redemptions the bottle of wine is listed and the cashier completes the transaction as normal entering reference number and cashier password.

#### **Offer Redemption**

As with rewards Redemption, Offers are listed in the same report which the cashier can print at the end of shift. And the Customer again signs the receipt when an offer is Redeemed.

|          |                                | AVAILABLE REPORTS<br>PROMOTION                                      |                  |                   |
|----------|--------------------------------|---------------------------------------------------------------------|------------------|-------------------|
| NAME     |                                | DESCRIPTION                                                         | LAST RUN<br>DATE |                   |
| Compl    | laint Detail                   | Detail listing of complaint activity by patron                      |                  |                   |
| Compl    | laint Summary                  | Summary of complaint activity by patron                             |                  | Categories        |
| - Fundra | aiser Account Review           | Shows all defined fundraiser accounts with cumulative activity      |                  |                   |
| Fundra   | aiser Contribution Detail      | Shows each member's contribution to their chosen fundraiser account |                  | ALL REPORTS       |
| Fundra   | aiser Summary                  | Summary of Fundraiser Activity                                      |                  |                   |
| Fundra   | aiser Transaction Detail       | Shows each member's transaction detail against fundraisers          |                  | EMAIL             |
| Loyalty  | Point Invoicing                | Multi-Store Invoice Generation for Reconciling Point Redemptions    |                  |                   |
| Promo    | tion Detail                    | Promotion Effectiveness, by Run                                     |                  | C Environment     |
| Promo    | tion Summary                   | Summarizes effectiveness of your marketing campaign                 |                  | FUNDRAISER        |
| Reden    | nption Listing                 | Redemption Detail by Month                                          |                  | 0                 |
| Reden    | ption Listing by Cashier       | Redemption Detail by Cashier                                        |                  | GIFT CARD         |
| Reden    | nption Summary                 | Redemption Summary by Month                                         |                  |                   |
| Referra  | al Listing                     | Member Referrals - Detail Version                                   |                  |                   |
| Referra  | al Summary                     | Member Referrals - Summary Version                                  |                  | Кюзк              |
| SMS T    | ext InBound                    | Listing of Inbound SMS Text Messages                                |                  |                   |
|          |                                |                                                                     |                  | OVERVEW AND STATE |
|          |                                |                                                                     |                  |                   |
|          |                                |                                                                     |                  |                   |
|          |                                |                                                                     |                  |                   |
|          |                                |                                                                     |                  |                   |
|          |                                |                                                                     |                  | SALES             |
|          |                                |                                                                     |                  | SPENDING ACCOUNT  |
|          |                                |                                                                     |                  |                   |
|          |                                |                                                                     |                  |                   |
|          |                                |                                                                     |                  | User Add-Ins      |
|          |                                |                                                                     |                  |                   |
|          |                                |                                                                     |                  |                   |
|          |                                |                                                                     |                  |                   |
| Rec      | port Data Extraction Available | Report Data Extraction Scheduled                                    |                  |                   |

See above the Redemption Detail by Cashier

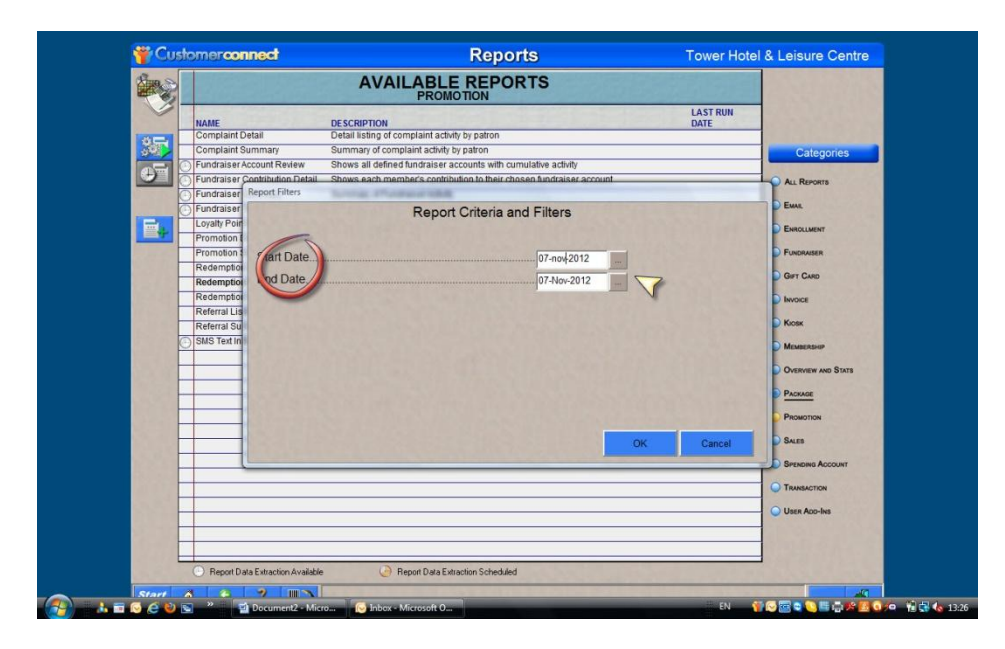

Don't forget to set the date parameters.

Below is the redemption detail report...

|                                                              | 1 of 1 P P = ] & Q P                                                        | Close                                                                |
|--------------------------------------------------------------|-----------------------------------------------------------------------------|----------------------------------------------------------------------|
| Tower H                                                      | BD Rewards<br>lotel & Leisure Centre 6<br>Vaterford, Waterford . 05 1862300 | Redemptions By Cas<br>7<br>Report Date: 07/<br>Report Period: 11/7 1 |
| DATE/TIME MEMBER                                             | TRAN NO. QTY ITEM REDEEMED                                                  | POINT S<br>REDEEMED                                                  |
| 07/11/2012 13:55 4444444444<br>07/11/2012 13:25:38 333333333 | 1038022 1 A Bottle Of House Wine<br>1037860 1 Sunday Night B&B Stay For 2   | 0.00<br>5 500.00                                                     |
| CASHIER TOTALS                                               | 3                                                                           | 4 5 500<br>500                                                       |
| GRAND TOTALS                                                 |                                                                             | 500                                                                  |
|                                                              |                                                                             |                                                                      |
|                                                              |                                                                             |                                                                      |
|                                                              |                                                                             |                                                                      |
|                                                              |                                                                             |                                                                      |
|                                                              |                                                                             |                                                                      |
|                                                              |                                                                             |                                                                      |
|                                                              |                                                                             |                                                                      |
|                                                              |                                                                             |                                                                      |
|                                                              |                                                                             |                                                                      |

This Report could be submitted with the cashier's end of shift report.

- 1. Export Feature to export to pdfs or other formats
- 2. Cashier Name
- 3. Member Card number
- 4. Offer Issued
- 5. Points redeemed (in this case the points are at '0' because its an Offer
- 6. Hotel Name
- 7. Report Dates

#### **Reception End of Shift Cash Up**

In Summary the cashier submits two reports at the end of shift

- 1. Sales by Station and Cashier
- 2. Redemption Detail By Cashier
- 3. The Rewards and Offers Receipts Signed by Customer (99% of transactions are points issued so these receipts will not be common)

#### **Activity Summary Across Hotels**

Anytime a report can be run that will give a summary report of activity across the hotels.

| Cashier Performance<br>Complaint Summary<br>Enrollment Activity | DESCRIPTION<br>Summary of performance by cashier                      | LAST RUN<br>DATE                                                                                                    |
|-----------------------------------------------------------------|-----------------------------------------------------------------------|----------------------------------------------------------------------------------------------------|
| Cashier Performance<br>Complaint Summary<br>Enrollment Activity | Summary of performance by cashier                                     |                                                                                                    |
| Complaint Summary<br>Enrollment Activity                        | Current at a melaint activity to nation                               |                                                                                                    |
| Enrollment Activity                                             | Summary of complaint activity by parton                               | Categories                                                                                                    |
|                                                                 | Summary of enrollments                                                |                                                                                                    |
| Fundraiser Account Review                                       | Shows all defined fundraiser accounts with cumulative activity        | ALL REPORTS                                                                                                    |
| Fundraiser Summary                                              | Summary of Fundraiser Activity                                        |                                                                                                    |
| Gift Card Statistics                                            | Statistical Overview of Gift Card Activity (sales vs. utilization)    | S EMAR                                                                                                    |
|                                                                 | e Summary by store of points issued, claimed and member visits        | 07-Nov-2012                                                                                                    |
| Package Status Summary                                          | Overview/Summary of Packages Issued                                   | ENROLLMENT                                                                                                    |
| Promotion Summary                                               | Summarizes effectiveness of your marketing campaign                   |                                                                                                    |
| Redemption Summary                                              | Redemption Summary by Month                                           |                                                                                                    |
| Referral Summary                                                | Member Referrals - Summary Version                                    | GIFT CARD                                                                                                    |
| Spending Summary                                                | Status of Loyalty Spending Accounts - Summary Version                 |                                                                                                    |
| Store Summary                                                   | Summary of enrollments, visits and points (last week, last 8wks, vtd) | 07-Nov-2012                                                                                                    |
|                                                                 |                                                                       | Mosecusie     Overvier and Stors     Overvier and Stors     Procention     Procention     Suss     Suss     Suss     Suss     Suss     User Aco-Ins |

| MASTER REPORT                                                                                             |                   |                   | Membership Statistics Report<br>Report Period: 2012-10-8 TO 2012-11-7<br>Days In Period: 31 |                       |                    |                         |
|----------------------------------------------------------------------------------------------------|-------------------|-------------------|---------------------------------------------------------------------------------------------|-----------------------|--------------------|-------------------------|
| LOCATION<br>NAME<br>Castleknock Hotel & Country Club                                                      | POINT S<br>EARNED | MEMBER<br>VISITS  | NEW<br>ENROLLMENTS<br>0                                                                     | AVG ENROLL<br>PER DAY | POINT S<br>CLAIMED | TOTAL ACTIVE<br>MEMBERS |
| Faithlegg House Hotel & Golf Club<br>FBD Hotels Setup<br>Temple Bar Hotel<br>Tower Hotel & Leisure Centre | 23.00<br>349.00   | 0<br>1<br>9<br>10 | 0<br>3<br>0<br>2                                                                            | 0                     | 500.00             | 0<br>3<br>0<br>2        |
|                                                                                                    |                   | 1                 |                                                                                             | 1                     | 2                  |                         |
|                                                                                                    |                   |                   |                                                                                             |                       | 2                  |                         |
|                                                                                                    |                   |                   |                                                                                             |                       |                    |                         |
|                                                                                                    |                   |                   |                                                                                             |                       |                    |                         |
|                                                                                                    |                   |                   |                                                                                             |                       |                    |                         |
|                                                                                                    |                   |                   |                                                                                             |                       |                    |                         |
|                                                                                                    |                   |                   |                                                                                             |                       |                    |                         |

Below we can see the hotels listed and the activity in each...

Above is a Summary Activity Report

The hotels are listed on the left

- 1. This is the <u>net</u> points issued for the period. le Points issued less points redeemed.
- 2. This is the points redeemed total.

At any time therefore you can see the points liability of each hotel...